verze 1.10 vytvořeno 8. 2. 2011

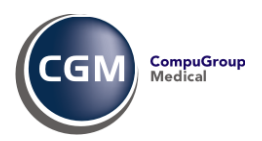

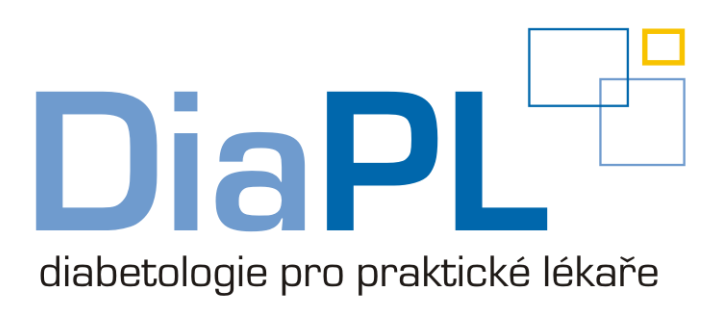

# 

| Úvod 2 -                                                | - |
|---------------------------------------------------------|---|
| Funkcionalita modulu 2 -                                | - |
| Záchyt pacienta s DM 3 -                                | - |
| Zápis a prohlížení záznamů pacienta s DM 4 -            | - |
| Založení nového záznamu 5 -                             | - |
| Sledování vývoje klíčových ukazatelů 6 -                | - |
| Individuální nastavení 7 -                              | - |
| Přehledy pacientů zařazených do péče pro DM 2. typu 7 - | - |
| Přehled potenciálních diabetiků 8 -                     | - |

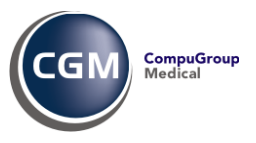

# Úvod

Diabetes mellitus (DM) je v posledních letech závažným celospolečenským problémem. Jeho rostoucí výskyt a zejména následné komplikace zvyšují nákladnost, složitost a náročnost léčby. Cílem by tedy měla být zejména včasná diagnostika, účinná léčba a prevence. Podle typu a závažnosti diabetu zajišťují péči o pacienty s DM ordinace praktického lékaře, internisty nebo diabetologa. Ordinace praktického lékaře může zajistit léčbu a dispenzarizaci nekomplikovaného pacienta s DM 2. typu. Léčba pacienta musí být v souladu s doporučenými standardními postupy.

V souladu s výše uvedeným začaly zdravotní pojišťovny nasmlouvávat praktickým lékařům výkony zahrnující péči o diabetiky. Rovněž i Všeobecná zdravotní pojišťovna spustila pilotní program "Monitoring efektivní léčby diabetu mellitu 2. typu".

Cílem níže popsaného modulu je dát praktickému lékaři do rukou vhodný nástroj, který by umožňoval léčit pacienty v souladu s doporučenými postupy, provádět periodické dispenzární kontroly těchto pacientů a zpracovávat statistiku diabetické dispenzarizace.

#### Funkcionalita modulu

- Záchyt pacienta s diabetem (DM)
- Průvodce vyšetřením pacienta s DM 2. typu
- Dispenzarizace pacienta s DM 2. typu
- Sledování vývoje klíčových ukazatelů u pacienta s DM
- Přehledy pacientů zařazených do péče pro DM 2. typu

#### - 2 -

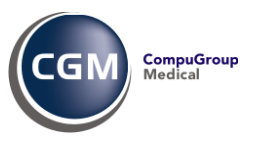

### Záchyt pacienta s DM

Při otvírání karty pacienta program vyhodnotí, jde-li o potenciálního diabetika, přičemž za takového považuje pacienta, který splní jednu nebo více z následujících podmínek:

- je dispenzarizován pro diagnózu E11.9 nebo R73.0
- má v Trvalých diagnózách uvedenu dg. E11.9 nebo R73.0
- Má v Trvalých lécích lék ze skupiny Antidiabetika
- za poslední tři měsíce mu byl vystaven recept na lék ze skupiny Antidiabetika
- za poslední tři měsíce byla v ambulantním účtu uvedena diagnóza E11.9 nebo R73.0
- v laboratorních výsledcích za poslední tři měsíce byla nalezena hodnota glykémie 9.00 nebo vyšší

| MSM-We | orkstation                                                                                                    |
|--------|----------------------------------------------------------------------------------------------------|
| 2      | POTENCIÁLNÍ DIABETIK<br>Trvalá dg. E11.9<br>Trvalý lék INSULATARD PENFILL 100 IU/ML<br>Účtovaný výkon 01201 - Vyšetření diabetika Účtovaná dg. E11.9 (21.12.2010)<br>Lab. výsledky: Glukóza 9.11 (05.10.2010) |
|        | Založit záznam diabetika                                                                                                    |
|        | <u>A</u> no                                                                                                    |

Obrázek 1

Jestliže se objeví upozornění na potenciálního diabetika, počítač zobrazí zdůvodnění a nabídne založení diabetického záznamu.

Aby upozorňování na potenciálního diabetika nebylo příliš časté a obtěžující, je zvoleno pravidlo, že pro takového pacienta se stejné upozornění v bezprostředně následujících 90 dnech neobjeví.

|                                                           |                                         | 4 2 2 4 5 5 6                                       |        |
|-----------------------------------------------------------|-----------------------------------------|-----------------------------------------------------|--------|
| ▙▌▅▎▀▎▝▋▕▌▕▌▎▓▏▓▏▁▌▓▏ <u>▓</u> ▌Σ▏_▝\$                    |                                         | 5 5 5 5 5 5                                         | F      |
| 🛢 🚍 @ 🛆 🗟 🙍 💿 🛛 😹 🗐                                       |                                         |                                                     |        |
|                                                           |                                         |                                                     |        |
| 6 05.11.2010 13:03                                        |                                         | Potenciální DM                                      | zobraz |
| Cenový plán: Naúčtovaná péče DG 103.9. 71/JM 81121/25     |                                         | Anamnéza                                            |        |
| Platba pacientem: 1160 KčTK : 120/80 P:66 reg TK : 120/80 | P:66 oc                                 | ►Bioch.laboratoř                                    |        |
| Konsilium:                                                | /                                       | Bioch.žádanky                                       |        |
| Konsilium: 27.10.2010 Interni:                            |                                         | Diabetologie terapie                                |        |
| prvni radek                                               |                                         | PDiabetik                                           |        |
| aruny radek adadadadadadada dadadadadadadadadadada        | aaaaaaaaaaaaaaaaaaaaaaaaaaaaaaaaaaaaaaa | Konsilia                                            |        |
| treti radek                                               |                                         | I ékařské zprávy                                    |        |
| \$\$\$\$\$\$\$                                            |                                         | ►OČR                                                |        |
| Konsilium: 27.10.2010 Interni:                            |                                         | ► Prac.neschopnosti                                 |        |
| prvni radek                                               |                                         | ►Poukaz D                                           |        |
| druhy radek ddddddddddddddddddddddddddddddddddd           | dddddddddddddddddd                      | dddddda Poukaz Z                                    |        |
| adaadadadadadada adadadadadadadada dadadadada             |                                         | ► Recepty                                           |        |
| Lákařská zpráva: pro Chinumio EN Hrados Králová           |                                         | <ul> <li>Sedimentace</li> <li>Tiple/Dulp</li> </ul> |        |
| Pacient objednán na 08 12 2010 08:00 (18 11 2010 12:53)   | DS ASTMA                                | Vvšetření                                           |        |
|                                                           |                                         | ► Warfarinizace                                     |        |
| Dispenzarizace:                                           |                                         | ►Lázně                                              |        |
| Esc Znět EZ Nový záznam                                   | TAT 05 10 1996                          | PN od 10 12 2009                                    | Ctrl-T |

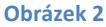

V kartě pacienta je však v mapě vystavených dokladů uvedeno, že se jedná o potenciálního diabetika a obsluha si na požádání může zobrazit důvody, ze kterých se usuzuje, že by se mohlo jednat o diabetika.

- 3 -

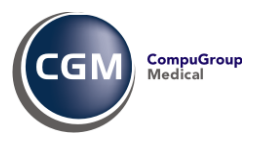

# Zápis a prohlížení záznamů pacienta s DM

Záznam vyšetření diabetika lze spustit několika způsoby:

- odsouhlasit zápis diabetologického záznamu v okamžiku, kdy to nabídne počítač (obr. 1)
- vyvolat si záznam diabetika z karty pacienta / mapy vystavených dokladů (obr. 2)
- spustit si funkci z karty pacienta pomocí menu Základní vyšetření > Záznam diabetika

Upozornění: Následující okno se objeví jen v těch verzích programu PC DOKTOR<sup>®</sup>, pro které byl diabetologický modul zakoupen nebo v něm byla spuštěna jeho demoverze. V opačném případě se objeví záznam diabetika, který byl používán dříve - nyní nazývaný "Záznam staršího typu".

Na tomto místě potvrdíte, případně změníte diagnózu. Dále je vhodné vyplnit údaje, od kdy je v péči pro

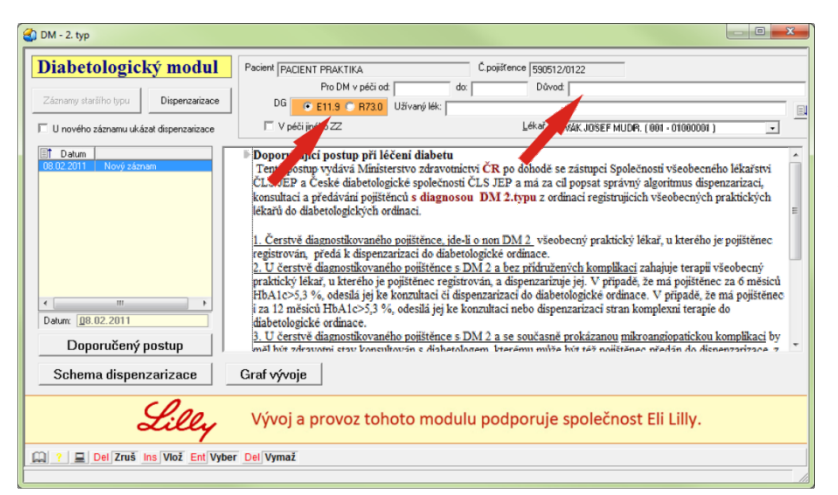

DM а lze doplnit krátké zdůvodnění. Při založení záznamu počítač předplní, že pacient je v péči přihlášeného lékaře. Je-li tomu jinak, lze vybrat jiného lékaře z daného zdravotnického zařízení nebo označit, že je v péči jiného zdravotnického zařízení. Ke změně pečujícího lékaře může dojít i kdykoliv později, např. při pozdějším předání péče do diabetologa.

V dané chvíli může obsluha volit mezi prohlédnutím, případně modifikací dispenzarizací pacienta, může také nahlédnout na záznamy diabetika, které už byly pořízeny dříve (tlačítko [**Záznamy staršího typu**], které je aktivní jen v případech, že takové záznamy byly založeny).

- 4 -

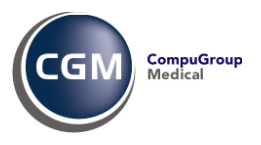

#### Založení nového záznamu

Při založení nového záznamu diabetika se otvírá nové okno, v němž jsou již předplněny použitelné údaje, které byly do počítače založeny v jiných funkcích. V horní části tohoto okna jsou v textové formě uvedeny nejvýznamnější údaje.

Dále jsou uvedeny údaje, které jsou při vyšetření pacienta s DM požadovány, přičemž počítač všechny dostupné laboratorní výsledky předplní (jde do historie 30 dní, 6 měsíců nebo rok podle charakteru výsledku). Červenou barvou jsou podbarveny výsledky, jejichž záznam je očekáván a nebyly zaznamenány. Za výsledkem je uveden datum výsledku. Při zápisu konsiliárních vyšetření (interní, EKG, neurologické a oční) je možné využít zapsaných konsiliárních

| 🐟 Vyšetření pacienta s diabetem                                                                                                    | ? 🛛                                   |
|----------------------------------------------------------------------------------------------------|---------------------------------------|
| DG: E11.9<br>Dispenzarizace: NEZÁVISLÍ NA INZULÍNU od 19.01.2011                                                                                                    | Lilly                                 |
| Datum : 19.01.2011 Ošetř. lékař: NOVÁK JOSEF MUDR. Poslední změna:                                                                                                    | Plánovaná disp. prohlídka: 19.04.2011 |
| Každá prohlídka         Tiak:           Hmotnost         Výška;         BMI:         Tiak:           Glykémie na lačno         Glykémie 1-2 hod. po jíde:         Glykémie 1-2 hod. po jíde:                                 | Puls : HbA1c:                         |
| Inspekce DK:                                                                                                    |                                       |
| Każdych 6 mésicu         Cholesterol celkový:         6.666         [19.01.2011]         HDL:         LDL:           TSH (fakultativně):         IT4 (fakultativně):         IT4 (fakultativně):         IT4 (fakultativně): | Triacylglyceroly:                     |
| 1x ročně         Na:         147         (19.01.2011)         K:         551         (19.01.2011)         CL         39         (19.01.2011)         K:         28.55         153                                            | 3.01.2011 Kys. močová:                |
| Moč. chemicky + sed.                                                                                                    |                                       |
| Mikroalbummune/proteinune:                                                                                                    |                                       |
| Interní vyš.:                                                                                                    |                                       |
| EKG:                                                                                                    |                                       |
| Neurolog.vyš.:                                                                                                    |                                       |
| Oční vyš:                                                                                                    |                                       |
| Výkony, které lze naúčtovat                                                                                                    |                                       |
| 01201 PÉČE O STABILIZOVANÉHO NEKOMPLIKOVANÉHO DIABETIKA 2. TYPU                                                                                                    | Esc Zpet                              |
| U9532 PRUHLIDKA USUBY DISPENZARIZUVANE                                                                                                    | Disconstinues                         |
| ■ 13102 NZPI SIGNÁLNÍ KÓD PRO HODNOTU GLYKOVANÉHO HEMOGLOBINU HBATC V ROZMEZÍ 53-5-9%                                                                                                    | [Dispenzalizace]                      |
| 🗖 13103 (VZP) SIGNÁLNÍ KÓD PRO HODNOTU GLYKOVANÉHO HEMOGLOBINU HBA1C OD 6;0% VÝŠE                                                                                                    | Illož                                 |
| 01298 (VZP) PACIENT ODESLÁN K DIABETOLOGOVI KE KONZULTACI                                                                                                    |                                       |
| 01299 (VZP) PACIENT ODESLÁN K DIABETOLOGOVI K DISPENZARIZACI                                                                                                    |                                       |
|                                                                                                    |                                       |
|                                                                                                    |                                       |
|                                                                                                    |                                       |

vyšetření pomocí klávesy >>**F9**. Vzhledem k tomu, že konsiliární vyšetření většinou bývá text většího rozsahu, zapisuje se do textového okna, které dočasně překryje dolní část okna (rámeček s výkony označenými k vyúčtování).

Na základě zapsaných výsledků počítač označuje zatržením výkony, jejichž vyúčtování je očekávané či pravděpodobné. Po stisku klávesy [**Ulož**] se nejdříve nabídne vyúčtování výkonů a následně se ukládá diabetologický záznam. Pro uložení záznamu není nutné zapsat všechny výsledky, které jsou považovány za očekávané.

Po uložení záznamu může následovat výzva k založení diagnózy do seznamu **Trvalých diagnóz** (pokud tam již není) a výzva k založení pacienta do dispenzarizace (pokud již není pro danou dg. dispenzarizován).

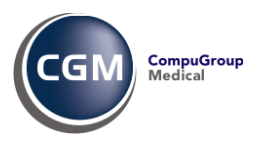

V základním okně **Diabetologického modulu** je v seznamu na levé straně uveden seznam provedených prohlídek a jejich stav (úplná nebo nedokončená). Pro označenou prohlídku se ukazují zapsané údaje v textové formě.

Práce se seznamem vyšetření probíhá podle běžných pravidel, tzn. klávesou **>>Ins** se zakládá nové vyšetření, klávesa **>>Enter** slouží k zobrazení nebo modifikaci záznamu, klávesa **>>Del** pro výmaz vyšetření.

| 🚳 DM - 2. typ                                                                                                    |                                                                                                    |          |  |  |  |  |  |  |
|----------------------------------------------------------------------------------------------------|----------------------------------------------------------------------------------------------------|----------|--|--|--|--|--|--|
| Diabetologický modul                                                                                                    | Pacient PACIENTKA PRAKTIKA Č.pojišťence 445806/9999                                                                                                    |          |  |  |  |  |  |  |
| Záznamy staršího typu Dispenzarizace                                                                                                    | Pro DM v péci od: do: Důvod:<br>DG € E11.9 © R73.0 Užívaný lék: INSUMAN BASAL 100 IU/ML INJ SUS 5X3ML/300UT                                                                                                    |          |  |  |  |  |  |  |
| 🔲 U nového záznamu ukázat dispenzarizace                                                                                                    | □ V péči jiného ZZ Lékař MUDR, JOSEF PILULKA ( 001 - 3                                                                                                    | 2422322) |  |  |  |  |  |  |
| Datum         O2.02.2011         Nový záznam           02.02/2011         Nový záznam         O3.02/2011         Nový záznam           01.02.2011         kompletní         Status         Status         Status | (Silykémie na lačno 6.2 ve 120.min. 5.2<br>HbA1c 5.3<br>Krevní tlak 120/80 Puls 75<br>Hmotnost 65 kg, Výška 180, BMI 20.06                                                                                                    | •        |  |  |  |  |  |  |
| < >                                                                                                    | Cholesterol celkový         5.2         Na         4           HDL         4.2         K         2.5           LDL         3.6         Cl         4.1           Triaglyceroly         12         Kreatinin         6.1           TSH         8.1         Kys.močová         5.4           fT4         3.2         Kreatinin         5.4 | E        |  |  |  |  |  |  |
| Datum: 02.02.2011 Doporučený postup                                                                                                    | Inspekce DK<br>Moč chem - sed                                                                                                    |          |  |  |  |  |  |  |
| Schema dispenzarizace                                                                                                    | Graf vývoje Tisk záznamu Přepsat do karty                                                                                                    |          |  |  |  |  |  |  |
| Lilly Vývoj a provoz tohoto modulu podporuje společnost Eli Lilly.                                                                                                    |                                                                                                    |          |  |  |  |  |  |  |
| 💭 ? 💻 Del Zruš Ins Vlož Ent Vyber                                                                                                    | r <u>Del</u> Vymaž                                                                                                    |          |  |  |  |  |  |  |

# Sledování vývoje klíčových ukazatelů

Pro snadnější orientaci v laboratorních výsledcích nabízí modul zobrazení vývoje klíčových ukazatelů v čase, formou sloupcového grafu. Stiskem tlačítka [**Graf vývoje**] dojde k zobrazení grafu **Glykémie**. Pomocí myši lze poté přepínat mezi dalšími veličinami (Glyk [120 min], HbA1c, Cholesterol, HDL, LDL, Triglyceridy). Stisknutím tlačítka [**Text záznamu**] se vrátíte zpět na textový výpis prohlídky.

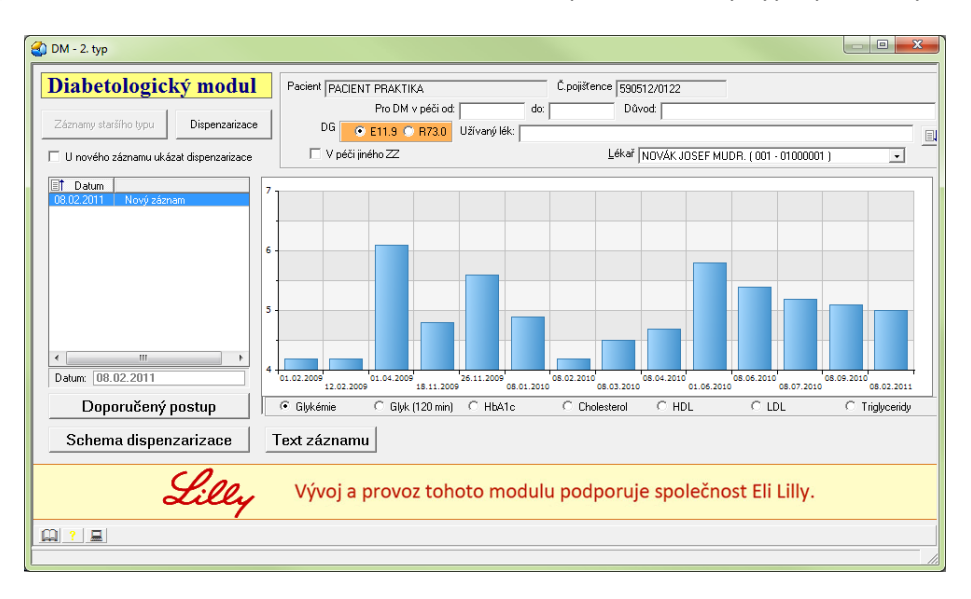

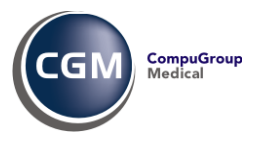

#### Individuální nastavení

Individuální nastavení může lékař provést kliknutím na ikonu počítače v levém dolním rohu. Tím se otevře okno, v němž může definovat laboratorní metody (kódy laboratorních metod odpovídající sledovaným metodám), a také si sám určit, jaké hodnoty mají být považovány za patologické a jaké za výrazně patologické.

| Definice laboratorních vyšetře                                                                                                    | ní pro evidenci DM                                                                                                    |                           |  |  |  |  |  |  |
|----------------------------------------------------------------------------------------------------|----------------------------------------------------------------------------------------------------|---------------------------|--|--|--|--|--|--|
| Název vyšetření       Glykemie       Htělo       Cholesterol celkový       HDL       LDL       Triglyceridy       TSH       f14       Na       K       Cl       Kreatinin       Kyselina močová | Log         Název metody           05247         HBA1c           08001         Hemoglobin A1c           08002         Hemoglobin A1c           08003         Hemoglobin A1c           08004         Hemoglobin A1c           08004         Hemoglobin A1c | <u>P</u> řidej do seznamu |  |  |  |  |  |  |
| Silně zvýraznit, je-li hodnota merší než:<br>Zvýraznit, je-li hodnota vyšší než: 4.5<br>Silně zvýraznit, je-li hodnota vyšší než: 7.5                                                           |                                                                                                    |                           |  |  |  |  |  |  |
|                                                                                                    |                                                                                                    | ///                       |  |  |  |  |  |  |

## Přehledy pacientů zařazených do péče pro DM 2. typu

V menu Dokumentace > Rozbory a vyhodnocení jsou zařazeny dvě nové funkce, a to "Záznamy diabetiků" a "Přehled potenciálních diabetiků"

Vzhledem k výběrovým kritériím může lékař touto funkcí podle různých kritérií sledovat nejen rozsah péče již poskytnuté, aktuální stav nemocných s DM 2. typu, ale také vyhodnotit si plánovaný rozsah péče o tuto skupinu pacientů v dalším období.

| rohlídky:<br>Provedené <u>D</u> o data 22.09;<br>Plánované <u>D</u> o data 22.12;<br>Včetně ukončené péče pro DM | 2010 C .<br>2010 C . | Osobní<br>Jiný lékař ZZ<br>Jiné ZZ<br>Všechny | Sku<br>Diagnozy:<br>C E11.<br>C R73<br>C E11. | 9 Sefadit:<br>0 C Abecedi<br>9, R73.0 C Chronolo | vě<br>gicky     |                     |  |
|----------------------------------------------------------------------------------------------------|----------------------|-----------------------------------------------|-----------------------------------------------|--------------------------------------------------|-----------------|---------------------|--|
| Jméno                                                                                                    | Rodné číslo          | Datum                                         | Dq                                            | Stav prohlídky                                   | V péči lékaře   | Plánovaná prohlídka |  |
| Počet pacientů                                                                                                   | 3                    |                                               |                                               |                                                  |                 |                     |  |
| Z toho ve vlastní péči                                                                                           | 1                    |                                               |                                               |                                                  |                 |                     |  |
| Počet vyšetření                                                                                                  | 3                    |                                               |                                               |                                                  |                 |                     |  |
| HIRSCH RUDOLF                                                                                                    | 601027/1322          | 13.12.2010                                    | E11.9                                         | nedokončená-chybí údaje                          |                 | 13.03.2011          |  |
| PACIENT PRAKTIKA                                                                                                 | 490512/012           | 22.12.2010                                    | E11.9                                         | nedokončená-chybí údaje                          | MUDR ALEŠ NOVÁK | 22.03.2011          |  |
| PILKOVÁ JIŘINA                                                                                                   | 335520/047           | 10.12.2010                                    | E11.9                                         | nedokončená-chybí údaje                          | MUDR. VLČKOVÁ   | 10.03.2011          |  |
|                                                                                                    |                      |                                               |                                               |                                                  |                 |                     |  |

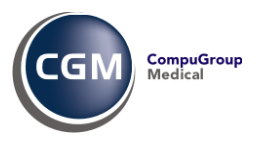

# Přehled potenciálních diabetiků

Tato funkce provede vyhodnocení a ve výsledné tabulce zobrazí pacienty bez diabetologického záznamu. Ke každému takto vybranému pacientovi je uveden seznam indicií svědčící o tom, že by se mohlo jednat o diabetika.

| ¢ | 🔍 Přehled potenciálních diabetiků bez záznamu DM                                                                                                    |                 |                                 |            |                |             |           |        |         |  |
|---|----------------------------------------------------------------------------------------------------|-----------------|---------------------------------|------------|----------------|-------------|-----------|--------|---------|--|
|   | Přehled potenciálních<br>bez záznamu DM                                                                                                    | ı diabetiků     | <u>Z</u> dr. pojišto<br>Skup. p | vna j      |                |             | /eď       |        |         |  |
|   | Jméno                                                                                                    | Rodné číslo     | Disp.pro dg.                    | Trvalá dg. | Trvalý lék     | Rp. s lékem | Uct.vykon | Uct.dg | Glukoza |  |
|   | Počet pacientů<br>PACIENT PRAKTIKA                                                                                                    | 1<br>490512/012 |                                 | E11.9      | INSULATARD PEI |             | 01201     | E11.9  | 9.11    |  |
|   |                                                                                                    |                 |                                 |            |                |             |           |        |         |  |
|   |                                                                                                    |                 |                                 |            |                |             |           |        |         |  |
|   |                                                                                                    |                 |                                 |            |                |             |           |        |         |  |
|   | Jméno:                                                                                                    |                 |                                 |            |                |             |           |        |         |  |
|   | Content of the second second sec |                 |                                 |            |                |             |           |        |         |  |

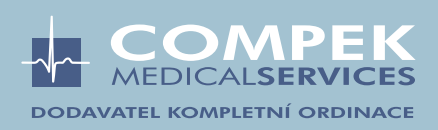